## Инструкция по поиску сведений в ФГИС «АРШИН»

В связи с тем, что в 2021 г. произошли изменения в ФЗ №102 ст. 13, п. 4, главным подтверждением результатов поверки является электронная запись со сведениями о поверке в Федеральном информационном фонде по обеспечению единства измерений (ФГИС «АРШИН»). Для поиска сведений о результатах поверок в ФГИС "АРШИН" предлагаем ознакомиться с инструкцией: 1. Необходимо в любом удобном браузере на используемом вами устройстве, имеющем доступ в сеть интернет перейти на сайт ФГИС Росстандарта: fgis.gost.ru. Откроется окно, в котором нужно выбрать вкладку «Метрология»

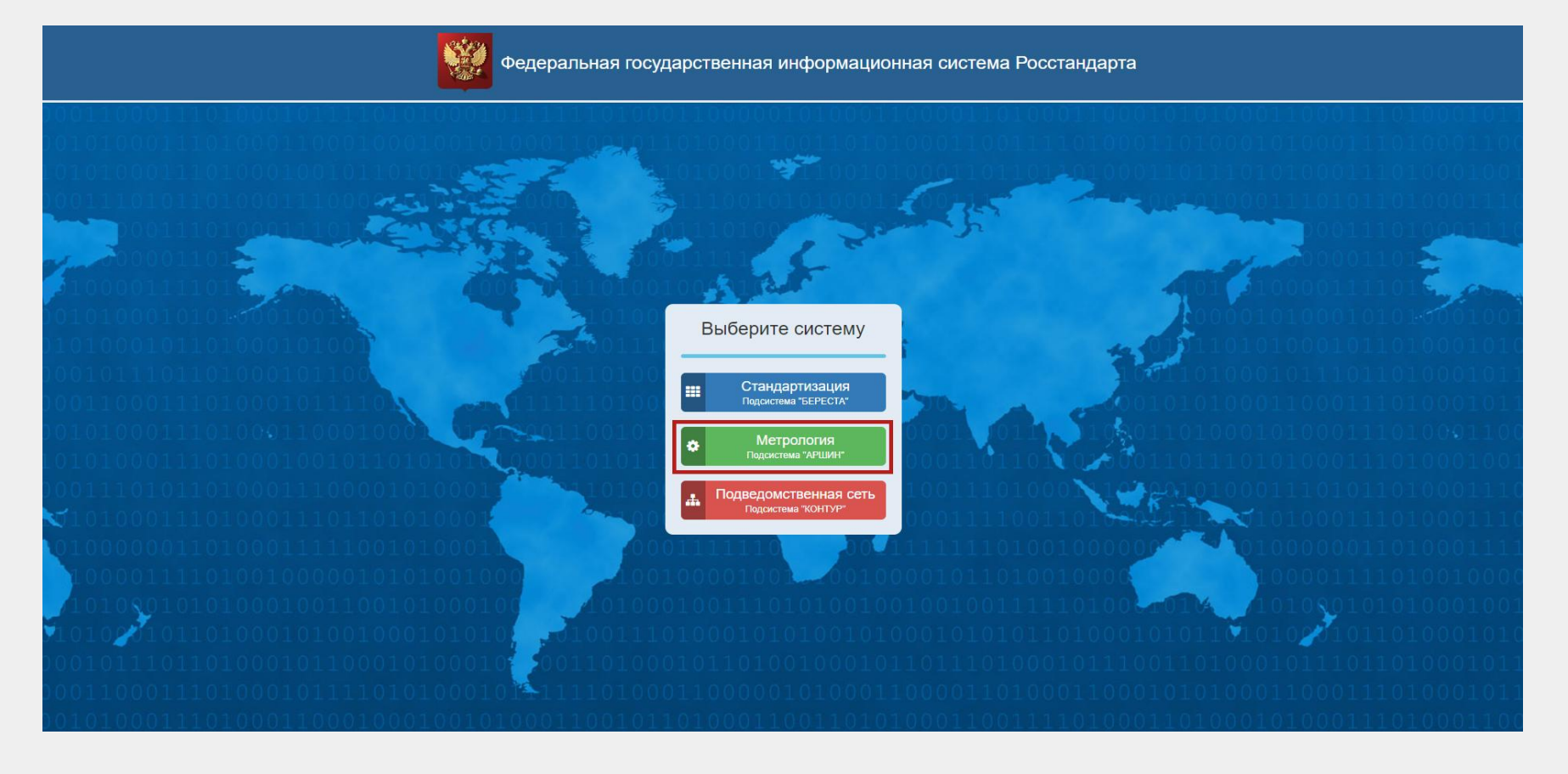

## 2. В новом окне следует выбрать кнопку «Модуль «Поверки»

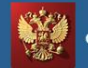

Федеральная государственная информационная система Росстандарта

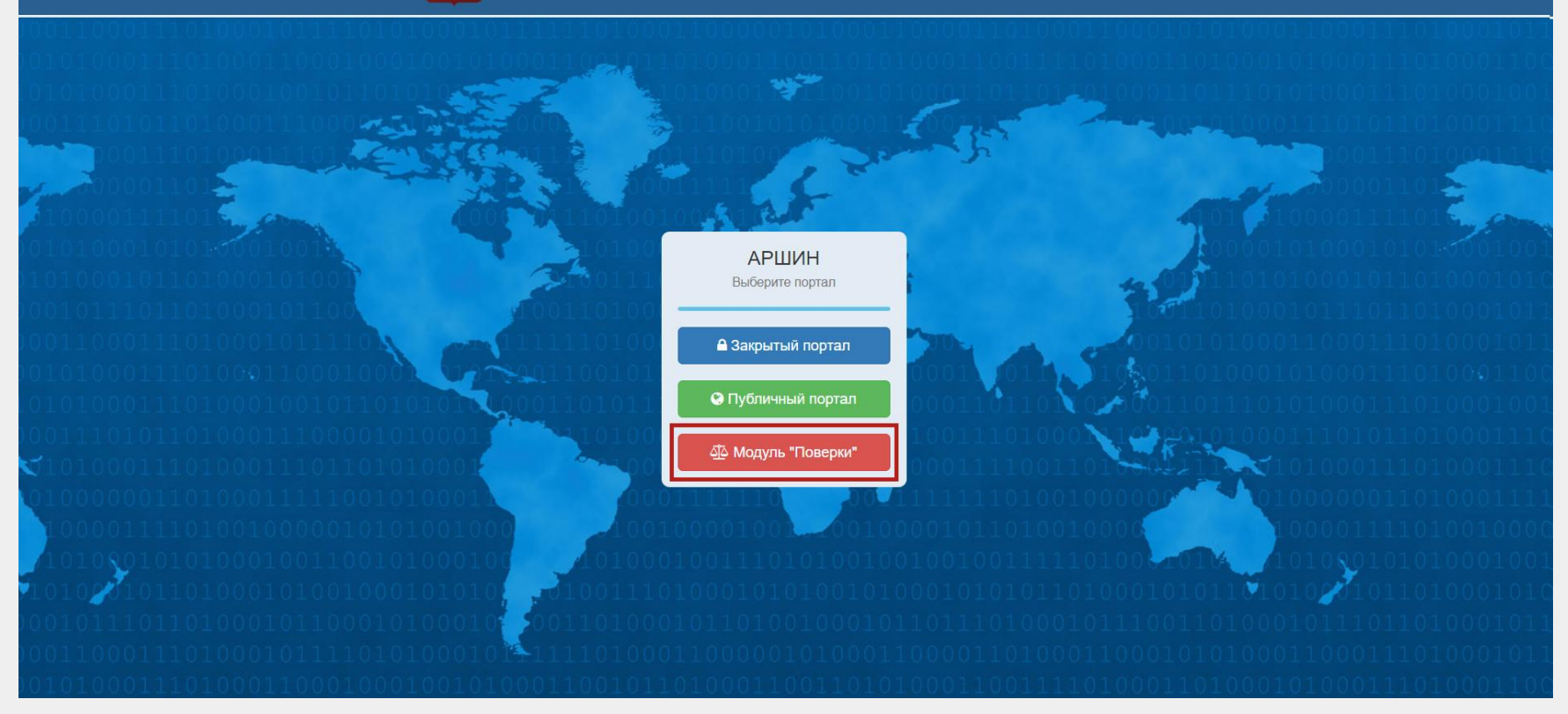

3. Далее необходимо нажать кнопку «ФИФ ОЕИ» и в выпадающем меню выбрать «Сведения о результатах поверки средств измерений»

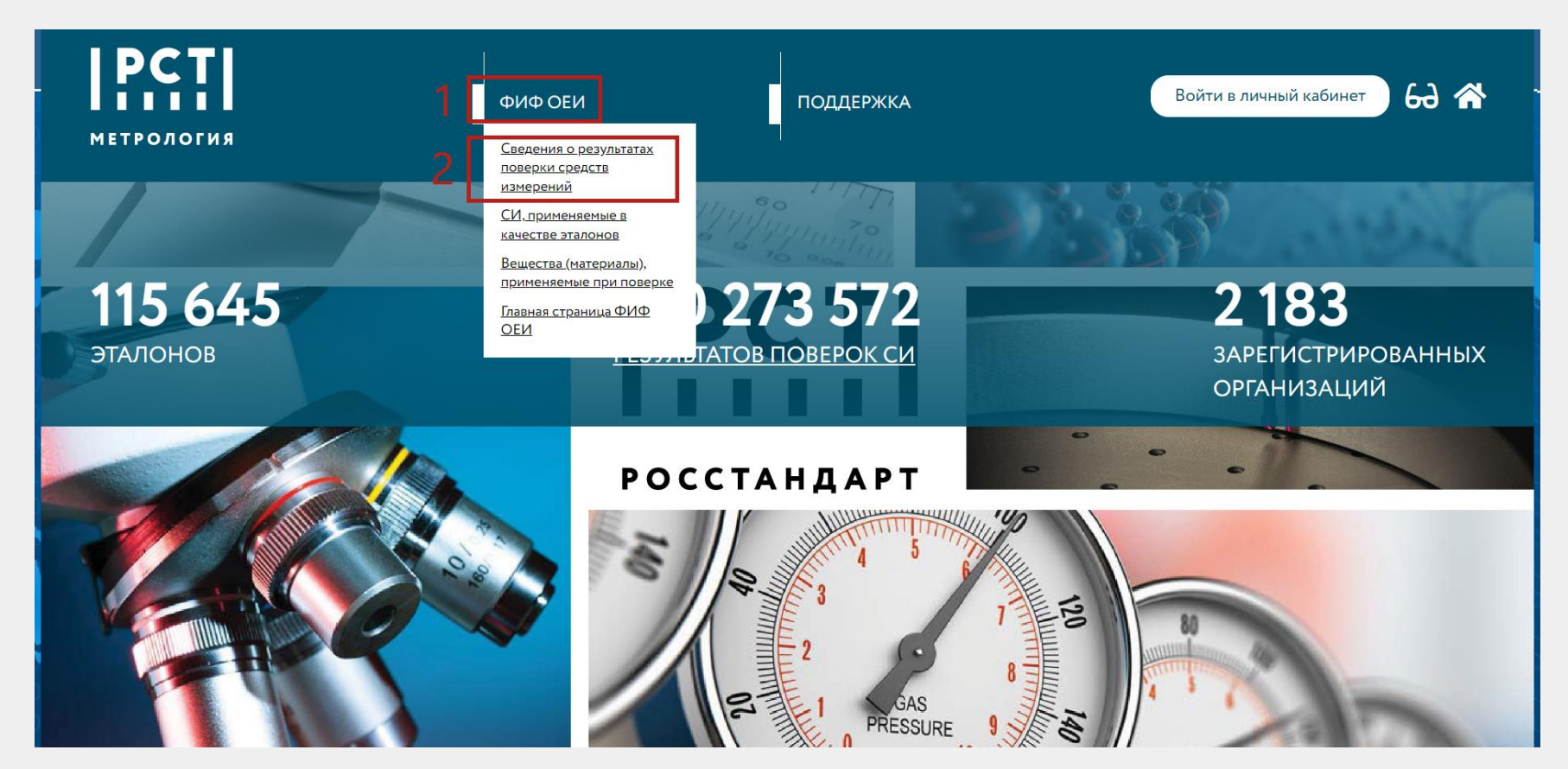

4. После выбора указанного пункта меню откроется реестр поверенных СИ, в котором в поисковой строке необходимо ввести серийный номер вашего прибора, прошедшего поверку и нажать кнопку «Найти»

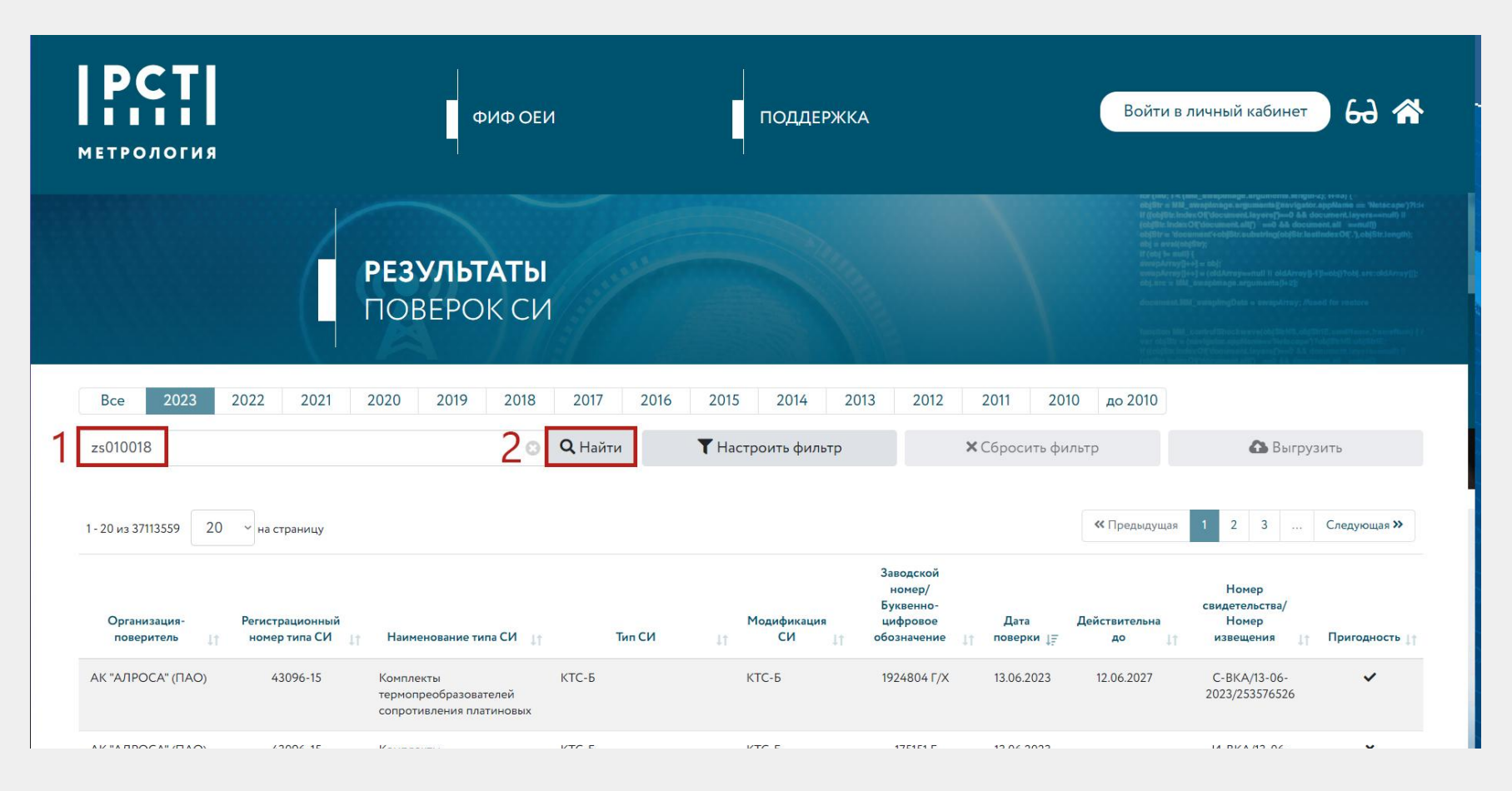

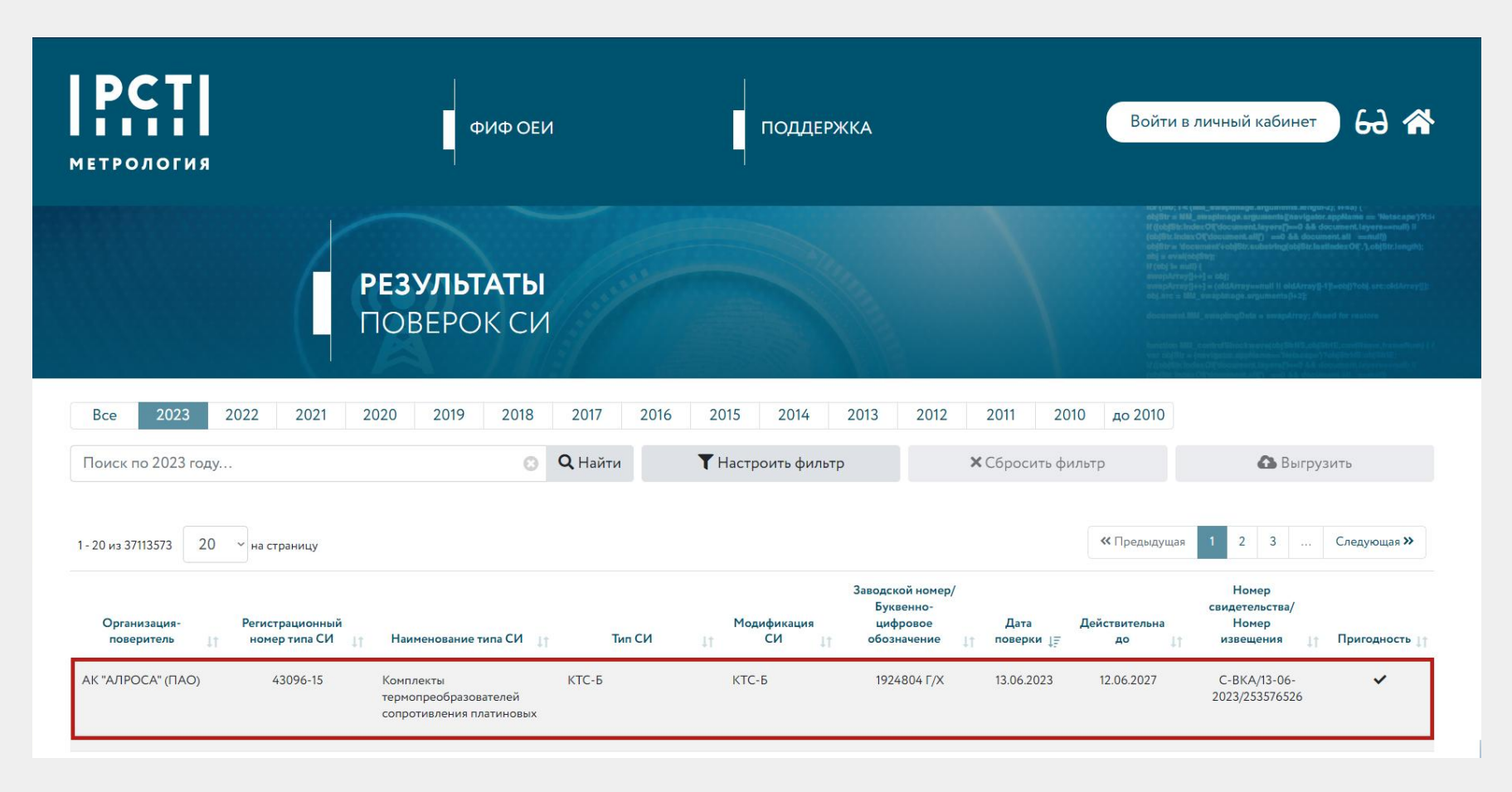

6. Для получения более подробных данных о поверке следует навести курсор мыши на запись и двойным нажатием активировать её. После этого на экран будут выведены подробные данные о поверке, например дата поверки и срок её действия, уникальный номер свидетельства и прочие данные.

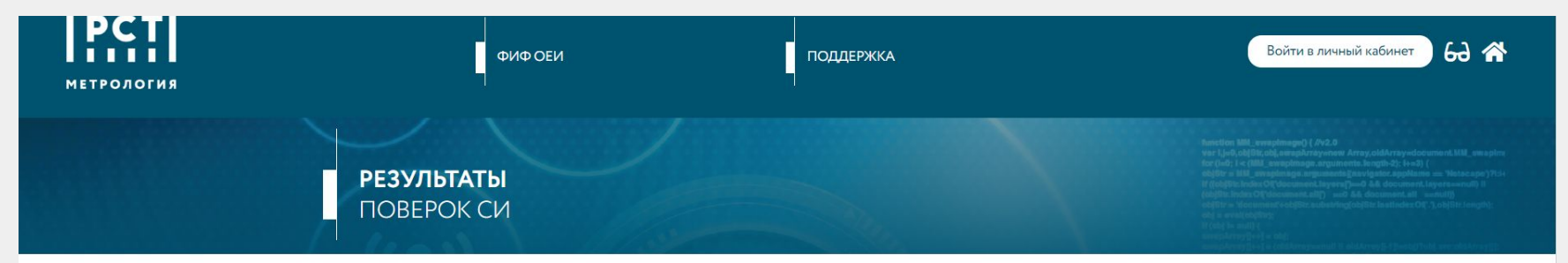

## Сведения о результатах поверки СИ

| Регистрационный номер типа СИ                                                                    | 43096-15                                                                                                    |
|--------------------------------------------------------------------------------------------------|----------------------------------------------------------------------------------------------------|
| Тип СИ                                                                                           | КТС-Б                                                                                                    |
| Наименование типа СИ                                                                             | Комплекты термопреобразователей сопротивления платиновых                                                                                          |
| Заводской номер СИ                                                                               | 1924804 Г/Х                                                                                                    |
| Год выпуска СИ                                                                                   | 2019                                                                                                    |
| Модификация СИ                                                                                   | КТС-Б                                                                                                    |
| Сведения о поверке                                                                               |                                                                                                    |
|                                                                                                  |                                                                                                    |
| Наименование организации-поверителя                                                              | АКЦИОНЕРНАЯ КОМПАНИЯ "АЛРОСА" (ПУБЛИЧНОЕ АКЦИОНЕРНОЕ ОБЩЕСТВО)(АК "АЛРОСА" (ПАО))                                                                 |
| Наименование организации-поверителя<br>Условный шифр знака поверки                               | АКЦИОНЕРНАЯ КОМПАНИЯ "АЛРОСА" (ПУБЛИЧНОЕ АКЦИОНЕРНОЕ ОБЩЕСТВО)(АК "АЛРОСА" (ПАО)))<br>ВКА                                                         |
| Наименование организации-поверителя<br>Условный шифр знака поверки<br>Владелец СИ                | АКЦИОНЕРНАЯ КОМПАНИЯ "АЛРОСА" (ПУБЛИЧНОЕ АКЦИОНЕРНОЕ ОБЩЕСТВО)(АК "АЛРОСА" (ПАО))<br>ВКА<br>АК "АЛРОСА", МНГОК, ЦСО, Энергетика                   |
| Наименование организации-поверителя<br>Условный шифр знака поверки<br>Владелец СИ<br>Тип поверки | АКЦИОНЕРНАЯ КОМПАНИЯ "АЛРОСА" (ПУБЛИЧНОЕ АКЦИОНЕРНОЕ ОБЩЕСТВО)(АК "АЛРОСА" (ПАО)))<br>ВКА<br>АК "АЛРОСА", МНГОК, ЦСО, Энергетика<br>Периодическая |